### MANUAL DE PROCEDIMIENTO

#### Pantalla de Login

Link: https://candidatos.justierradelfuego.gov.ar/

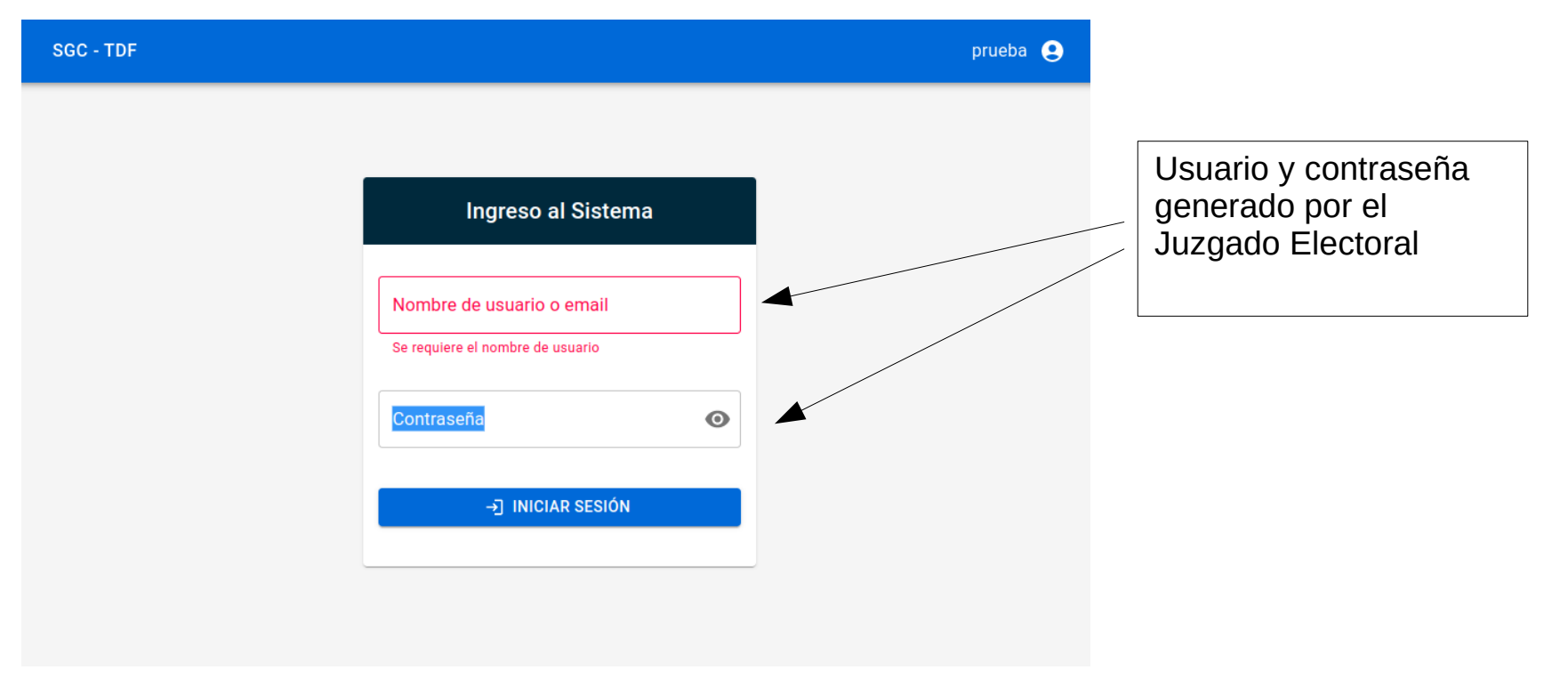

### Pantalla Principal

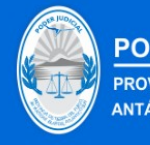

PODER JUDICIAL PROVINCIA DE TIERRA DEL FUEGO ANTÁRTIDA E ISLAS DEL ATLÁNTICO SUR

### SGC - TDF

prueba 🔎

#### Sistema de Gestión de Candidatos TDF

Bienvenido, prueba. Seleccione una opción

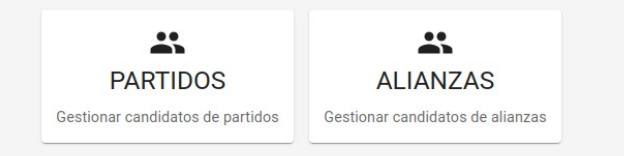

- Se detallan los cargos, la cantidad de titulares y suplentes.

- El usuario de partido/alianza solo va poder acceder a los cargos para los cuales se aprobó su presentación.

| PODER JUDICIAL<br>PROVINCIA DE TIERRA DEL FUEC<br>ANTÁRTIDA E ISLAS DEL ATLÁNT | GO<br>TICO SUR     |                    | prueba 💽 |
|--------------------------------------------------------------------------------|--------------------|--------------------|----------|
| cio / Elección-Cargos                                                          |                    |                    |          |
| Eleccion - Cargos                                                              |                    |                    |          |
|                                                                                |                    |                    |          |
| ⊗ Info                                                                         |                    |                    |          |
| Seleccionar la Elección y luego presionar en u                                 | n Cargo            |                    |          |
| Eleccion                                                                       | -1 0000            |                    |          |
| Elecciones Ordinarias Provinciales y Municipa                                  | ales 2023          |                    | •        |
| Cargos                                                                         | Cantidad Titulares | Cantidad Suplentes |          |
| Gobernador                                                                     | 1                  | 0                  |          |
| Vicegobernador                                                                 | 1                  | 0                  |          |
| Legislador                                                                     | 15                 | 8                  |          |
| Intendente de Ushuaia                                                          | 1                  | 0                  |          |
| Concejal de Ushuaia                                                            | 7                  | 7                  |          |
| Intendente de Rio Grande                                                       | 1                  | 0                  |          |
| Concejal de Rio Grande                                                         | 9                  | 5                  |          |
| Intendente de Tolhuin                                                          | 1                  | 0                  |          |
| Conceial de Tolhuin                                                            | 5                  | 3                  |          |

#### Alta candidato

Inicio / Elección Cargos / Gestión Candidatos Partidos

| Cargos - Partidos - Candidatos                                                                     |                              |              |            |                 |                 |              |
|----------------------------------------------------------------------------------------------------|------------------------------|--------------|------------|-----------------|-----------------|--------------|
| para Legislador en elecci   Cantidad titulares: 1/15 Cantidad suplentes: 0/8   TITULARES SUPLENTES | ón: Elecciones Ordinarias Pr | ovinciales y | Municipale | es 2023         |                 |              |
|                                                                                                    | + AGREGAR                    |              |            |                 |                 |              |
| III COLUMNAS \Xi FILTROS 🗮 DENSIDAD 🗄 EXPORTAR                                                     |                              |              |            |                 |                 |              |
| Subir Orden Ord Bajar Orden Declaración Jura                                                       | Aprobado Apellido            | Nombre       | Apodo      | Localidad       | Titular/Suplen. | . Obs        |
| : 🛧 1 🤟 🎦                                                                                          | × N0                         | Sergio Dario | prueba     | Ushuaia         | TITULAR         | Per:<br>en F |
| 4                                                                                                  |                              |              | Filas p    | or página: 10 👻 | 1-1 de 1 🛛 <    | >            |
|                                                                                                    | OFICIALIZACIÓN DE LISTA      |              |            |                 |                 |              |

- Búsqueda por dni o apellido y nombre

|                   |       |          | Apellido Non                 | nbre       |
|-------------------|-------|----------|------------------------------|------------|
|                   |       |          | Q BUSCAR                     |            |
|                   | DNI   | Apellido | Nombre CUIL                  |            |
|                   | 39836 | CHEMELLO | Faustina Eugenia             |            |
|                   | 47324 | GONZALEZ | Amalia Edda Le               |            |
|                   | 68748 | DELGADO  | Zulema                       |            |
|                   | 78824 | NAVA     | Nelida Haydee                |            |
|                   | 86210 | BRAUNS   | Susana                       |            |
|                   |       |          | Filas por página: 5 ┯ 1−5 de | 148487 < > |
| ¿Titular? —<br>Si |       |          | - Apodo                      |            |

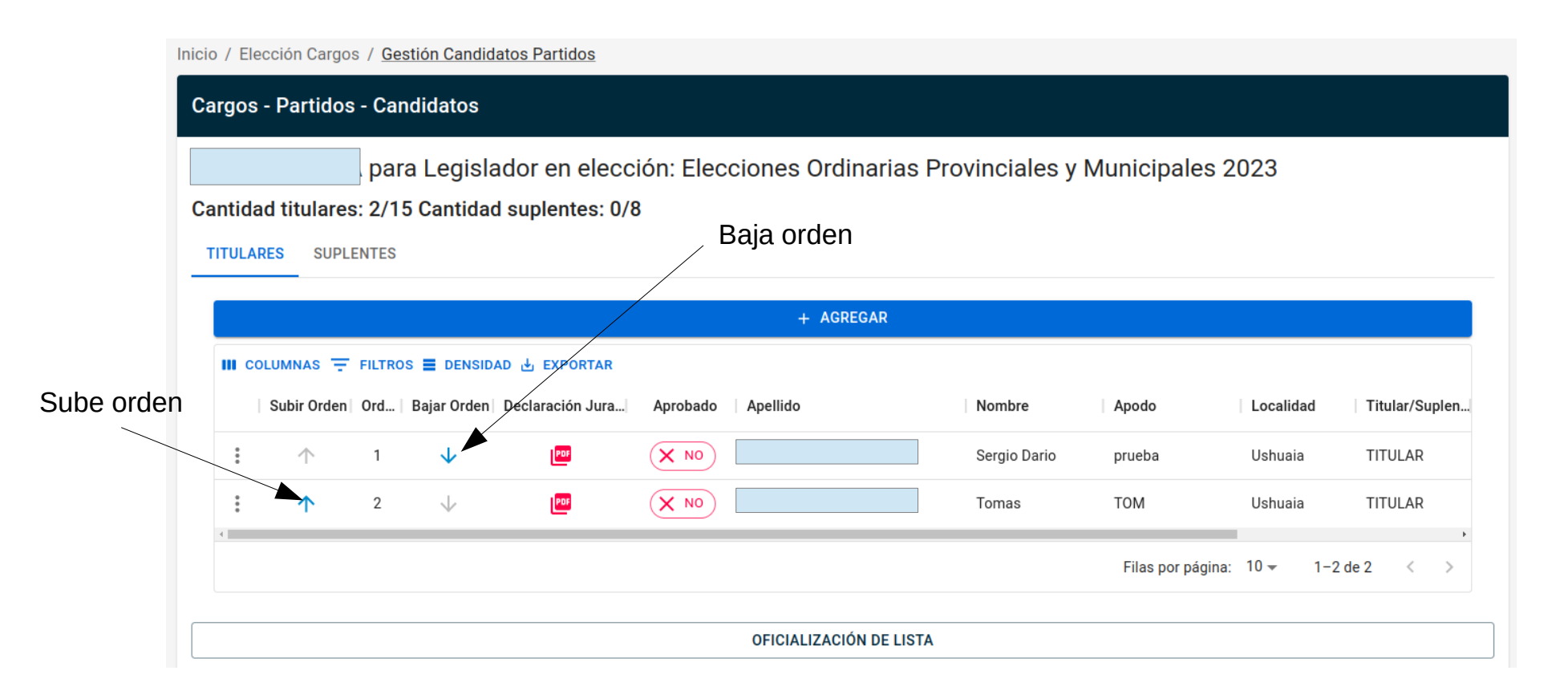

### Ejemplo de cambio de orden

Inicio / Elección Cargos / Gestión Candidatos Partidos

| Cargos - Partidos - C  | andidatos                      |                                    |           |                         |              |                   |           |                |
|------------------------|--------------------------------|------------------------------------|-----------|-------------------------|--------------|-------------------|-----------|----------------|
| Cantidad titulares: 2/ | ara Legisla<br>15 Cantida<br>s | ador en elecci<br>d suplentes: 0/8 | ión: Elec | ciones Ordinarias Pr    | ovinciales y | Municipales 2     | .023      |                |
|                        |                                |                                    |           | + AGREGAR               |              |                   |           |                |
| III COLUMNAS 🛨 FILT    | ROS 重 DENSID<br>  Bajar Orden  | AD 🕁 EXPORTAR                      | Aprobado  | Apellido                | Nombre       | Apodo             | Localidad | Titular/Suplen |
| : 个 1                  | $\checkmark$                   | 109                                | × NO      |                         | Tomas        | ТОМ               | Ushuaia   | TITULAR        |
| ⊠ Ver                  | $\downarrow$                   | Pop                                | X NO      |                         | Sergio Dario | prueba            | Ushuaia   | TITULAR        |
| Eliminar               |                                |                                    |           |                         |              | Filas por página: | 10 👻 1-   | 2 de 2 < >     |
|                        |                                |                                    |           | OFICIALIZACIÓN DE LISTA |              |                   |           |                |

#### Edita datos candidato

| Editar                      |                                 |                                     |        |
|-----------------------------|---------------------------------|-------------------------------------|--------|
| Apellido<br>¿Titular?<br>Si | Nombre<br>Tomas<br>Apodo<br>TOM | Documento<br>41789893<br>Orden<br>1 |        |
|                             | 🗃 GUARDA                        | R                                   |        |
|                             |                                 | CAN                                 | ICELAR |

| <u>clarac</u> | ión J        | <u>urada</u> | <u>de Car</u>    | ndidat   | to                  |              | JUZGA | DO ELECTORAL<br>ROVINCIAL             | DECLARACION JURADA DE CANDIDATO      |           |
|---------------|--------------|--------------|------------------|----------|---------------------|--------------|-------|---------------------------------------|--------------------------------------|-----------|
|               |              |              |                  |          |                     |              |       | L-DATOS                               |                                      |           |
| antidad titu  | lares: 2/1   | 5 Cantidad   | suplentes: 0/8   | 3        |                     |              | •     | -Agrupación Pulítica                  | < class="celda_interior              |           |
| TITULARES     | SUPLENTES    |              |                  |          |                     |              | 2     | - Núrraro da Ragistro                 |                                      |           |
|               |              |              |                  |          |                     |              | 3     | - Candidatura a la que se postula     | Titular 1                            |           |
|               |              |              |                  |          | + AGREGAR           |              |       |                                       |                                      |           |
| III COLUMNA   | s \Xi FILTRO | s 🔳 densida  | D 🕁 EXPORTAR     |          |                     |              |       | n la cluded                           | variaties or refle Bit Fulge.        |           |
| Subir (       | Orden Ord    | Bajar Orden  | Declaración Jura | Aprobado | Apellido            | Nombre       | 4     | - massadd                             |                                      |           |
| : 1           | 1            | 4            | PDF              | × NO     |                     | Tomas        |       | - NOMBRE                              | Ramiro Aberto                        |           |
| •             |              | •            |                  |          |                     |              |       | - APODO                               |                                      |           |
| : 1           | 2            | $\checkmark$ | POF              | × NO     |                     | Sergio Dario | 7     | - GENERO                              | Masculno                             |           |
|               |              |              |                  |          |                     |              |       | - LUGAR DE NACIMIENTO                 | Buenos Aires 9 PECHA DE NACIMIENTO   | 20-11-197 |
|               |              |              |                  |          |                     |              |       | 0 - D.N.I. TIPO                       | 1 NUMERO:                            |           |
|               |              |              |                  |          | OFICIALIZACIÓN DE I | LISTA        |       | 1 DOMICILIO (el consignado en el D.N. |                                      |           |
|               |              |              |                  |          |                     |              |       | 2-LOCALIDAD                           | Ushusia PROVINCIA DE TIERRA DEL FUEG | o         |
|               |              |              |                  |          |                     |              |       | 3 - ORSERVACIONES                     |                                      |           |
|               |              |              |                  |          |                     |              |       |                                       |                                      |           |

### Generación de la Oficialización de Lista

Inicio / Elección Cargos / Gestión Candidatos Partidos

| Cargos - | Partidos - | Candidatos |
|----------|------------|------------|
|----------|------------|------------|

FUERZA JUSTA para Legislador en elección: Elecciones Ordinarias Provinciales y Municipales 2023

Cantidad titulares: 2/15 Cantidad suplentes: 0/8

| TITULARES SUPLENTES |
|---------------------|
|---------------------|

|       |   |            |       |              |                  |          | + AGREGAR              |              |                   |           |              |    |
|-------|---|------------|-------|--------------|------------------|----------|------------------------|--------------|-------------------|-----------|--------------|----|
|       |   | COLUMNAS   | FILTR | os 🔳 densid  | AD 🛃 EXPORTAR    |          |                        |              |                   |           |              |    |
|       |   | Subir Orde | n Ord | Bajar Orden  | Declaración Jura | Aprobado | Apellido               | Nombre       | Apodo             | Localidad | Titular/Supl | en |
| click |   | : 1        | 1     | $\mathbf{V}$ | PDF              | X NO     | VILLANUEVA JOUSSET     | Tomas        | TOM               | Ushuaia   | TITULAR      |    |
|       |   | : 1        | 2     | $\downarrow$ | POF              | X NO     | MACIEL                 | Sergio Dario | prueba            | Ushuaia   | TITULAR      |    |
|       | • |            |       |              |                  |          |                        |              | Filas por página: | 10 - 1    | -2 de 2 <    | >  |
|       |   | ▲          |       |              |                  |          | OFICIALIZACIÓN DE LIST | Ā            |                   |           |              |    |

#### Generación de reporte

| Apellido | Nombre         | Declaración Jurada | _ | _ |
|----------|----------------|--------------------|---|---|
| CANO     | Nestor Hugo    |                    |   |   |
|          | Rows per page: | 100 👻 1-1 of 1     | < | > |

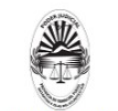

JUZGADO ELECTORAL

SOLICITUD DE OFICIALIZACIÓN DE LISTA DE CANDIDATOS

Pág. 1

Señor Juez electoral:

1.- Que reviste la calidad de apoderado del Partido lista 54, conforme surge de la documentación en el legajo partidario que se tramita ante este Tribunal.-

2.- Que en cumplimiento del cronograma electoral fijado, concurro ante este Tribunal a los efectos de que se registre la lista de candidatos a:

Convencional Constituyente Ushuaia,

según el siguiente detalle:

Convencional Constituyente Ushuaia: URQUIZA, Monica Susana () 17470240 Titular Orden: 1 Convencional Constituyente Ushuaia: VILLEGAS, Pablo Gustavo () 18492195 Titular Orden: 2 Convencional Constituyente Ushuaia: OJEDA, Monica Beatriz () 12189890 Titular Orden: 3 Convencional Constituyente Ushuaia: QUERCIALI, Dante Gabriel (Willy) 21352816 Titular Orden: 4 Convencional Constituyente Ushuaia: BALMACEDA, Claudia Elizabeth () 17407287 Titular Orden: 5 Convencional Constituyente Ushuaia: MORENO, Ruben Dario () 17784435 Titular Orden: 6 Convencional Constituyente Ushuaia: CABRERA, Yesica Denise () 34601311 Titular Orden; 7 Convencional Constituyente Ushuaia: ESPECHE, Francisco Adolfo Vladimir () 24803495 Titular Orden: 8 Convencional Constituyente Ushuaia: CAO, Cristina Noemi () 14844872 Titular Orden: 9 Convencional Constituyente Ushuaia: PAVLOV, Juan Manuel () 35162283 Titular Orden: 10 Convencional Constituyente Ushuaia: PEREZ, Lucia Sandra () 21351894 Titular Orden: 11 Convencional Constituyente Ushuaia: MACIAS, Hector Omar (Pichón) 13954082 Titular Orden: 12 Convencional Constituyente Ushuaia: FARIAS, Gabriela Eugenia () 35356142 Titular Orden: 13 Convencional Constituyente Ushuaia: NUNEZ OLIVERA, Claudio Marcelo () 22855290 Titular Orden: 14 Convencional Constituyente Ushuaia: BASUALDO DEL BONO, Jimena () 20275307 Suplente Orden: 1 Convencional Constituyente Ushuaia: ANDRADE DIAZ. Marcos Javier () 29903294 Suplente Orden: 2 Convencional Constituyente Ushuaia: NAVARRO SALAZAR, Aldana Macarena () 38407573 Suplente Orden: 3 Convencional Constituyente Ushuaia: CORONEL, Sergio Martin () 27120681 Suplente Orden: 4 Convencional Constituyente Ushuaia: PEREZ, Rosana Beatriz () 22895565 Suplente Orden: 5 Convencional Constituyente Ushuaia: BENITEZ, Guido Sebastian () 29209986 Suplente Orden: 6 Convencional Constituyente Ushuaia: BIANCO, Mara Valeria () 22240912 Suplente Orden: 7

#### Reporte listado de candidatos

#### Cantidad titulares: 2/15 Cantidad suplentes: 0/8

#### Requisitos

- Edad Minima Legislador: 25
- Residencia minima Legislador: 5

#### TITULARES SUPLENTES

| COL | UMNAS -     | FILTRUS = | DENSIDAD     | EXPORTAR           |           |                       |      |
|-----|-------------|-----------|--------------|--------------------|-----------|-----------------------|------|
|     | Subir Orden | Orden     | Bajar Orden  | Declaración Jurada | Aprobado  | Apellido              | Norr |
| :   | $\uparrow$  | 1         | $\checkmark$ | e                  | × NO      | VILLANUEVA JOUSSET    | Tom  |
| :   | 1           | 2         | $\checkmark$ | <b>P</b> 00        | X NO      | MACIEL                | Serg |
|     |             |           |              |                    |           |                       | >    |
|     |             |           |              |                    | Filas por | página: 10 ┯ 1−2 de 2 | < >/ |
|     | 0510        |           |              |                    |           |                       |      |

|                                                | NO A LA REELECCIÓN                 |  |  |  |  |  |
|------------------------------------------------|------------------------------------|--|--|--|--|--|
| Elecciones 2023                                |                                    |  |  |  |  |  |
| LISTA DE CANDIDATOS                            | Convencional Constituyente Ushuaia |  |  |  |  |  |
| Titulares                                      |                                    |  |  |  |  |  |
| 1. BRANCA, Javier Eduardo                      | DNI 26049849                       |  |  |  |  |  |
| 2. SALINAS, Patricia                           | DNI 34472680                       |  |  |  |  |  |
| 3. MALLER, Guillermo Sebastian ( Seba Maller ) | DNI 29006261                       |  |  |  |  |  |
| 4. MOLINA, Maria Alicia                        | DNI 11477919                       |  |  |  |  |  |
| 5. QUIDEL, Nicolas Eduardo                     | DNI 28781167                       |  |  |  |  |  |
| 6. FERNANDEZ, Nancy Edith                      | DNI 18299387                       |  |  |  |  |  |
| 7. PETIT, Augusto Luis                         | DNI 12021723                       |  |  |  |  |  |
| 8. CERDA CAÑETE, Maria Cristina                | DNI 26185342                       |  |  |  |  |  |
| 9. LOGULO, Fabricio Damian                     | DNI 30836874                       |  |  |  |  |  |
| 10. SALOMON, Maria Cecilia                     | DNI 18117413                       |  |  |  |  |  |
| 11. FERNANDEZ, Pedro Ceferino                  | DNI 28238929                       |  |  |  |  |  |
| 12. GORJON, Susana Beatriz                     | DNI 13343613                       |  |  |  |  |  |
| 13. GODOY, Pedro Daniel                        | DNI 14653101                       |  |  |  |  |  |
| 14. RIGANO, Mariel Alejandra                   | DNI 25134913                       |  |  |  |  |  |
| Suplentes                                      |                                    |  |  |  |  |  |
| 1. CRUZ, Rene Alfredo                          | DNI 20856349                       |  |  |  |  |  |
| 2. FARIAS, Yesica Yanina                       | DNI 34334907                       |  |  |  |  |  |
| 3. SORIA, Marcelino Alberto                    | DNI 26664404                       |  |  |  |  |  |
| 4. BERMEJO, Ana Paula                          | DNI 33688083                       |  |  |  |  |  |
| 5. ROBLEDO, Ricardo Juan                       | DNI 11119691                       |  |  |  |  |  |
| 6. HIBAUZA CHERAÑUK, Nadia Azul                | DNI 41127412                       |  |  |  |  |  |
| 7. GERACI, Sofia Elizabeth                     | DNI 37846905                       |  |  |  |  |  |